# **CAMPUS SHORTGUIDE** PRIORISIERUNG EINRICHTEN

# FÜR DAS SPEZIALRECHT "ZUTEILUNGSVERFAHREN/MODUL-ANMELDEVERFAHREN"

#### Hinweise

- Mit Hilfe der Priorisierung können Sie im Rahmen von Zuteilungs- und Modul-Anmeldeverfahren eine oder mehrere Gruppen von Studierenden bei der Platzvergabe bevorzugen. Mögliche Kriterien für die Priorisierung sind Fach, Abschluss, Prüfungsordnungsversion und Fachsemester. Diese können beliebig miteinander kombiniert werden.
- Wichtig: Es gibt noch eine weitere, einfache Priorisierung, die bei der Konfiguration des Anmeldeverfahrens angelegt werden kann (siehe Campus-Handbuch "Modul-Anmeldeverfahren, Kapitel "Priorisierung einrichten"). Diese bezieht sich ausschließlich auf Fachsemester. Bitte kombinieren Sie nicht beide Verfahren miteinander, da dies zu Fehlern führen kann.
- In dieser Anleitung wird das Einrichten einer Priorisierung f
  ür ein Zuteilungsverfahren beschrieben. F
  ür Priorisierungen in einem Modul-Anmeldeverfahren verwenden Sie bitte das Campus-Handbuch "Modul-Anmeldeverfahren".

## Schritt 1

Melden Sie sich mit dem Spezialrecht "Zuteilungsverfahren/Modul-Anmeldeverfahren" bei Campus an.

- 1. Wählen Sie das korrekte Semester aus.
- 2. Klicken Sie auf den <u>Titel</u> <u>des Zuteilungsverfah</u> <u>rens</u>, für das Sie eine Priorisierung einrichten möchten.

|                                         | ZUTEILUNGSGRUPPEN                                                 |                  |                  |                  |
|-----------------------------------------|-------------------------------------------------------------------|------------------|------------------|------------------|
| SS 2022 V                               | Anmeldung: Zuteilungsgruppen: Fakultäten/Fakultät für Ostasienwis | senschaften      |                  |                  |
| ③ Sitzungsende in: 52:50                | Zuteilungsgruppe                                                  | Anmeldestart     | Anmeldefrist     | Abmeldebeginn    |
| INFORMATION                             | Grammatik Koreanisch 2021/2022                                    | 29.08.2021 12:00 | 10.10.2021 12:00 | 29.08.2021 12:00 |
|                                         | Japanisch Grundstufe Schrift WiSe                                 | 02.09.2021 08:00 | 12.10.2021 23:59 | 02.09.2021 08:00 |
| Vorlesungsverzeichnis     Einrichtungen | Japanisch Grundstufe Übungen WiSe                                 | 02.09.2021 08:00 | 12.10.2021 23:59 | 02.09.2021 08:00 |
| Veranstaltungsräume                     | Japanisch Mittelstufe I Aufsatz und Konversation WS21&22          | 06.09.2021 00:01 | 12.10.2021 23:59 | 06.09.2021 00:01 |
| ▶ <u>Suchen</u>                         | Japanisch Oberstufe I Aufsatz und Konversation WS21/22            | 06.09.2021 00:01 | 03.10.2021 23:59 | 06.09.2021 00:01 |
| ANMELDEVERFAHREN                        | Koreanisch I Sprachaktivierung                                    | 01.09.2021 00:01 | 10.10.2021 23:59 | 01.09.2021 00:01 |
|                                         | Schriftkoreanisch Teil 1                                          | 01.09.2021 00:01 | 10.10.2021 23:59 | 01.09.2021 00:01 |
|                                         | Schriftkoreanisch Teil 2                                          | 01.09.2021 00:01 | 10.10.2021 23:59 | 01.09.2021 00:01 |
| Anmeldezahlen                           | Übungen Koreanisch 2021/2022                                      | 29.08.2021 12:00 | 10.10.2021 12:00 | 29.08.2021 12:00 |
|                                         |                                                                   |                  |                  |                  |

## Schritt 2

Scrollen Sie in der Übersicht des Zuteilungsverfahrens zur Rubrik "Für die Anmeldung in dieser Zuteilungsgruppe gelten folgende Prioritäten".

Klicken Sie auf den Link Priorisierung hinzufügen. FÜR DIE ANMELDUNG IN DIESER ZUTEILUNGSGRUPPE GELTEN FOLGENDE PRIORITÄTEN:

Priorisierung hinzufügen

Keine Priorisierung vorhanden

Anmeldungsliste (sichtbar)

Protokolle des Zuteilungsverfahrens

RUB

| A 414 F 10 F 10 F                                                                                                    | PRIORIS                                                                      | IERUNG FÜ                                                       | ÜR ZUSTEILUNGSGRUPPE GRAMMAT                    | IK KOREAN     | SCH 2021/202  | 2 FESTLEGE               |  |  |  |  |  |  |
|----------------------------------------------------------------------------------------------------|------------------------------------------------------------------------------|-----------------------------------------------------------------|-------------------------------------------------|---------------|---------------|--------------------------|--|--|--|--|--|--|
| Mit Hilte eines Formulars<br>können Sie die Priorisie-<br>rung konfigurieren. Die                                                                                                    | Anmeldung: Zuteilungsgruppen: Fakultäten/Fakultät für Ostasienwissenschaften |                                                                 |                                                 |               |               |                          |  |  |  |  |  |  |
| folgenden Optionen kön-<br>nen beliebig kombiniert                                                                                                    | PRIORISIERUNG HINZUFÜGEN                                                     |                                                                 |                                                 |               |               |                          |  |  |  |  |  |  |
| werden:                                                                                                    | Priorität                                                                    | ſ                                                               | 1                                               | ``            | / 1           |                          |  |  |  |  |  |  |
| 1. Wählen Sie die Prio-<br>rität für die folgende                                                                                                    | Fach v                                                                       |                                                                 |                                                 |               |               |                          |  |  |  |  |  |  |
| Kombination aus Fach,<br>Abschluss und Prü-                                                                                                    | Abschluss beliebig   PO Version beliebig                                     |                                                                 |                                                 |               |               |                          |  |  |  |  |  |  |
| fungsordnungsversion<br>aus.                                                                                                    |                                                                              |                                                                 |                                                 |               |               |                          |  |  |  |  |  |  |
| 2. Hier können Sie Fach<br>und/oder Abschluss<br>und/oder Prüfungsord-<br>nungsversion auswäh-                                                                                                   | Speiche                                                                      | ester Ab                                                        | s v beliebig                                    |               |               |                          |  |  |  |  |  |  |
| 3. Hier können Sie das<br>Fachsemester auswäh-<br>len                                                                                                    |                                                                              |                                                                 |                                                 |               |               |                          |  |  |  |  |  |  |
| Klicken Sie auf "Spei-<br>chern".                                                                                                    |                                                                              |                                                                 |                                                 |               |               |                          |  |  |  |  |  |  |
| Am Ziel<br>Die Priorisierung wurde<br>auf der Übersicht des                                                                                                    | FÜR DIE ANMELDUNG IN DIESER ZUTEILUNGSGRUPPE GELTEN FOLGENDE PRIORITÄTEN     |                                                                 |                                                 |               |               |                          |  |  |  |  |  |  |
|                                                                                                    | Priorität                                                                    | Fach                                                            | Abschluss                                       | PO-Version    | Fachsemester  |                          |  |  |  |  |  |  |
| Zuteilungsverfehrens                                                                                                    |                                                                              | Koreanistik                                                     | Bachelor (zwei Fächer) mit Optionalbereich      | beliebig      | beliebig      | ×                        |  |  |  |  |  |  |
| Zuteilungsverfahrens<br>angelegt. Sie können                                                                                                    | 1                                                                            |                                                                 | Bachelor (2werr acher) mit optionalbereich      |               |               | Priorisierung hinzufügen |  |  |  |  |  |  |
| Zuteilungsverfahrens<br>angelegt. Sie können<br>insgesamt drei Priorisie-<br>rungen formulieren.<br>Um eine Priorisierung zu                                                                     | 1<br>Priorisierur                                                            | ng hinzufüger                                                   |                                                 |               |               | 1                        |  |  |  |  |  |  |
| Zuteilungsverfahrens<br>angelegt. Sie können<br>insgesamt drei Priorisie-<br>rungen formulieren.<br>Um eine Priorisierung zu<br>löschen, klicken Sie hinter<br>der Priorisierung auf das<br>"x". | 1<br><u>Priorisieru</u><br><u>Anmeldun</u>                                   | ng hinzufüger<br>Jsliste (sichtb                                | <u>nar</u> )                                    |               |               | 1                        |  |  |  |  |  |  |
| Zuteilungsverfahrens<br>angelegt. Sie können<br>insgesamt drei Priorisie-<br>rungen formulieren.<br>Um eine Priorisierung zu<br>löschen, klicken Sie hinter<br>der Priorisierung auf das<br>"x". | 1<br><u>Priorisierur</u><br><u>Anmeldunç</u><br><u>Protokolle</u>            | ng hinzufüger<br>gsliste (sichtb<br>des Zuteilung               | <u>n</u><br><u>nar</u> )<br><u>gsverfahrens</u> |               |               | 1                        |  |  |  |  |  |  |
| Zuteilungsverfahrens<br>angelegt. Sie können<br>insgesamt drei Priorisie-<br>rungen formulieren.<br>Um eine Priorisierung zu<br>löschen, klicken Sie hinter<br>der Priorisierung auf das<br>"x". | <u>Priorisierur</u><br><u>Anmeldun</u><br><u>Protokolle</u>                  | ng hinzufüger<br>gsliste (sichtb<br>des Zuteilung<br>en zu Camr | <u>nar)</u><br><u>isverfahrens</u>              | hilfen die lb | nen auf unser | <b>t</b>                 |  |  |  |  |  |  |

IT.SERVICES | Stand: 07.06.2022